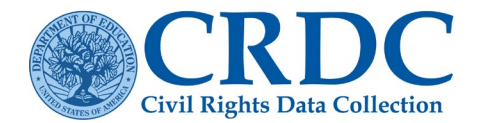

# How to Create and Submit a Quick Plan

When a school or local educational agency (LEA) is unable to provide data for the Civil Rights Data Collection (CRDC), the Office for Civil Rights (OCR) relating to **Restraint and Seclusion, Referrals and Arrests** and/or **Harassment and Bullying** then the development of a **Quick Plan** is required to ensure that accurate and complete data are submitted for the <u>next collection cycle</u>.

OCR introduced this new method for the 2021-22 CRDC to allow LEAs to certify their submission while missing data without contacting the Partner Support Center (PSC).

NOTE: A quick plan can be activated at any point during the data submission process.

## Reasons to Submit a Quick Plan

Generally, an LEA must submit a quick plan if required data was not collected for the collection year involving:

- Restraint and Seclusion [RSTR]
- Referrals to Law Enforcement and School-related Arrests (ARRS)
- Allegations of Harassment or Bullying (HIBS)

Typically, LEAs that have a policy against using any type of restraint or seclusion will have to complete a quick plan.

If any other data elements are missing in addition to other than the data elements mentioned above, then an action plan may need to be submitted instead. If the LEA is unsure if a quick plan and/or action plan is needed, please contact the PSC by sending an email to: crdc@aemcorp.com

# Activating and Completing a Quick Plan

1. To activate a quick plan, click the Admin Tab.

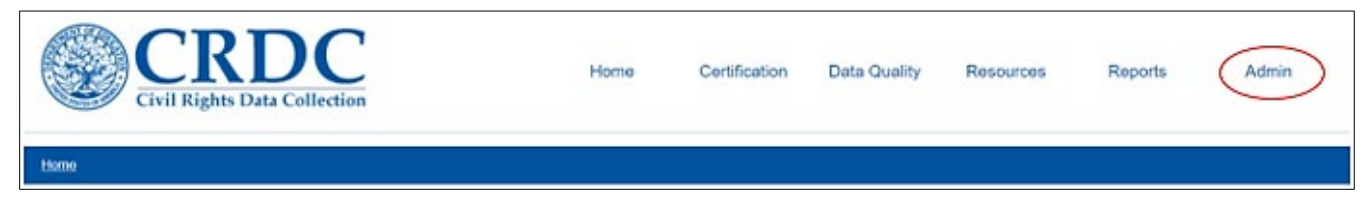

Figure 1 CRDC Submission System Menu > Admin

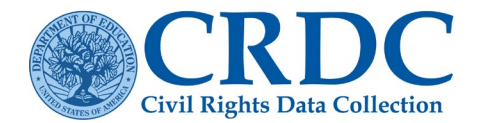

2. Navigate to "Manage LEA" under "System Management."

| Home >> Admin Home                                                                                                    |                                                                                                    |
|----------------------------------------------------------------------------------------------------|----------------------------------------------------------------------------------------------------|
| Admin                                                                                                    |                                                                                                    |
| User Management<br>If you need to add additional CRDC online data entry and file upload users, you<br>must first register their name and email address using the Add New Users feature.<br>Once a user has been registered, you can manage their user permissions | System Management<br>The following are tasks that can be accomplished by PSC Staff and administrators.<br>Schools and LEAs |
| Immediately. You do not have to wait for them to confirm their registration before<br>assigning permissions.<br>Register Users                                                                                                    | Manage LEA<br>Submit Extension Request                                                                                     |
| Add New Users Delete User                                                                                                    | Edit LEA Contacts Manage Schools                                                                                           |
| Use Manage User Permissions to designate user permissions to registered users.<br>User permissions include the ability to enter and edit data for schools, LEAs and<br>specific data modules.                                                                     | Reports<br>Data Quality Management                                                                                         |
| Manage User Permissions LEAAdministrators                                                                                                    | System Functionality                                                                                                    |
| LEA Staff<br>School Administrators                                                                                                    |                                                                                                    |
| School Staff User Permissions Lookup                                                                                                    |                                                                                                    |

Figure 2 CRDC Submission System Admin Page

3. Under "Actions," select one of the 3 modules to manage.

|                    | <u>LEA Management</u>                                                                 |                                                                                                    |
|--------------------|---------------------------------------------------------------------------------------|----------------------------------------------------------------------------------------------------|
| EA Managemei       | nt                                                                                    |                                                                                                    |
| State:             |                                                                                       |                                                                                                    |
|                    |                                                                                       |                                                                                                    |
| LEA Details        |                                                                                       | Actions                                                                                                    |
| ID:                | 0199998                                                                               |                                                                                                    |
| Name:              | Jay Wangler Charles                                                                   |                                                                                                    |
| State:             |                                                                                       | Manage Postraint & Sociusion Medulo                                                                              |
| Address:           | 111 Dire Mentl<br>County Neptime<br>Olig Reals Dig<br>Jap 20001                       | Manage Resultin & Sectosion Module     Manage Harassment & Bullying Module     Manage Referrals & Arrests Module |
| Superintendent:    | Milly Heat<br>Property Constant I'm<br>Heat Constant Const                            |                                                                                                    |
| Principal Contact: | Unity Dataset<br>Physical United (19)<br>estimated (party option)                     |                                                                                                    |
| Alternate Contact: | France Research<br>Tenting<br>Property Total State (1995)<br>and tenting State (1995) |                                                                                                    |

Figure 3 CRDC Submission System LEA Management page

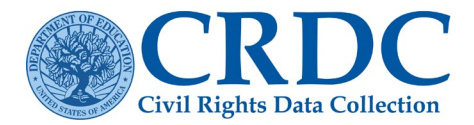

4. To complete a quick plan, users must answer all required questions. For instance, in Restraint and Seclusion Justification:

## Mechanical Restraint Data

Did your LEA collect all the required Mechanical Restraint data? Yes / No

#### If "NO"

| ⊖ Yes | No    |
|-------|-------|
|       |       |
|       |       |
|       |       |
|       |       |
|       | li li |
|       | ○ Yes |

Figure 4 Question for Mechanical Restraint data.

Must your LEA adhere to a law, statute, regulation, rule, guidance, and/or policy that prevents your LEA from collecting mechanical restraint data for grades K-12 (or the ungraded equivalent)? *Yes / No* 

#### If "YES"

| 4. Must your LEA adhere to a law, statute, regulation, rule, guidance, and/or policy that preve<br>from collecting mechanical restraint data for grades K-12 (or the ungraded equivalent)? | ents your LEA 💿 Ye       | s O No |
|----------------------------------------------------------------------------------------------------|--------------------------|--------|
| If yes, then provide a URL to the legal document that your LEA adheres to as well as an explanatio                                                                                         | n, and then skip item 7. |        |
| URL                                                                                                    |                          |        |
| LEA Explanation                                                                                                    |                          |        |
|                                                                                                    |                          | 1      |

Figure 5 Question for Mechanical Restraint data policy.

#### If "NO"

| 7. Provide a detailed plan on how your LEA will collect the mechanical restraint data for the next CRDC. |                            |                    |                     |  |  |  |
|----------------------------------------------------------------------------------------------------|----------------------------|--------------------|---------------------|--|--|--|
| Action Step                                                                                              | <b>Responsible Parties</b> | Time Frame – Start | Time Frame – Finish |  |  |  |
|                                                                                                    |                            |                    |                     |  |  |  |
| 4                                                                                                    |                            | <i>h</i>           |                     |  |  |  |
| Provide additional information                                                                           | f needed (Ontional)        |                    |                     |  |  |  |
|                                                                                                    | included. (Optional)       |                    |                     |  |  |  |
|                                                                                                    |                            |                    |                     |  |  |  |
|                                                                                                    |                            |                    | 6                   |  |  |  |

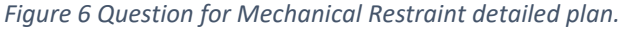

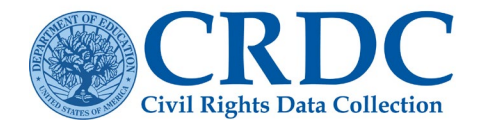

# **Physical Restraint**

#### Did your LEA collect all the required Physical Restraint data? Yes / No

| IF "NO"                                                                                                  |                |    |
|----------------------------------------------------------------------------------------------------|----------------|----|
| 2. Did your LEA collect all the required Physical Restraint data?                                        | $\bigcirc$ Yes | No |
| If no, then select the item(s) that your LEA cannot report and provide a detailed explanation as to why. |                |    |
| RSTR-1: Instances of Restraint or Seclusion (Physical Restraint)                                         |                |    |
| RSTR-4: Non-IDEA Students Subjected to Restraint or Seclusion – Physical Restraint                       |                |    |
| RSTR-5: IDEA Students Subjected to Restraint or Seclusion – Physical Restraint                           |                |    |
|                                                                                                    |                |    |
|                                                                                                    |                | 1  |

Figure 7 Question for Physical Restraint data unable to report.

Must your LEA adhere to a law, statute, regulation, rule, guidance, and/or policy that prevents your LEA from collecting physical restraint data for grades K-12 (or the ungraded equivalent)? Yes / No

## IF "YES"

| Provide a URL to the legal document that your LEA adheres to as well as an explanation |       |
|----------------------------------------------------------------------------------------|-------|
| Policy URL                                                                             |       |
|                                                                                        |       |
| LEA Explanation                                                                        |       |
|                                                                                        |       |
|                                                                                        | 1     |
| Please provide any additional information. (Optional)                                  |       |
|                                                                                        |       |
|                                                                                        | li li |

Figure 8 Question for Physical Restraint data policy.

#### IF "NO"

| 8. Provide a detailed plan on how your LEA will collect the physical restraint data for the next CRDC. |                               |                    |                     |  |  |
|----------------------------------------------------------------------------------------------------|-------------------------------|--------------------|---------------------|--|--|
| Action Step                                                                                            | <b>Responsible Parties</b>    | Time Frame – Start | Time Frame – Finish |  |  |
|                                                                                                    |                               |                    |                     |  |  |
|                                                                                                    | ~                             |                    |                     |  |  |
|                                                                                                    |                               |                    |                     |  |  |
| Provide additional infor                                                                               | mation, if needed. (Optional) |                    |                     |  |  |
|                                                                                                    |                               |                    |                     |  |  |
|                                                                                                    |                               |                    |                     |  |  |

Figure 9 Question for Physical Restraint detailed plan.

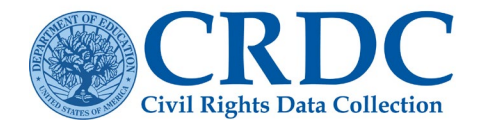

## Seclusion Restraint

#### Did your LEA collect all the required Seclusion Restraint data? Yes / No

#### IF "NO"

If no, then select the item(s) that your LEA cannot report and provide a detailed explanation as to why.

□ RSTR-1: Instances of Restraint or Seclusion (Seclusion Restraint)

 $\Box$  RSTR-6: Non-IDEA Students Subjected to Restraint or Seclusion – Seclusion Restraint

□ RSTR-7: IDEA Students Subjected to Restraint or Seclusion – Seclusion Restraint

*Figure 10 Question for Seclusion Restraint data unable to report.* 

## Seclusion Data

Must your LEA adhere to a law, statute, regulation, rule, guidance, and/or policy that prevents your LEA from collecting seclusion restraint data for grades K-12 (or the ungraded equivalent)? *Yes / No* 

#### IF "YES"

| If yes, then provide a URL to the legal document that your LEA adheres to as well as an explanation | , and then skip item 7. |
|----------------------------------------------------------------------------------------------------|-------------------------|
| URL                                                                                                 |                         |
| LEA Explanation                                                                                     |                         |

Figure 11 Question for LEA Seclusion Restraint policy.

#### 5. Once all required information is entered, click "Certify Quick Plan."

| discussion and approval of the Quick | Plan above. | Certify Quick Plan | Cancel |
|--------------------------------------|-------------|--------------------|--------|
|                                      |             |                    |        |

Figure 12 "Certify Quick Plan" button.

### 6. A screen with all of the LEA's responses will appear for final "Save Justification."

| Your district may be subject to outreach from the Office for Civil Rights for<br>discussion and approval of the Quick Plan above | Clear Justification | Save Justification | Cancel |
|----------------------------------------------------------------------------------------------------|---------------------|--------------------|--------|
|                                                                                                    |                     |                    |        |

Figure 13 Final "Save Justification or Clear Justification" buttons.

To clear the justification and reenable the module, click the red button labeled "Clear Justification and Enable Module" back under the quick plan form. Once the quick plan is completed, the LEA can resume entering data elsewhere or certify their submission if their submission is complete.

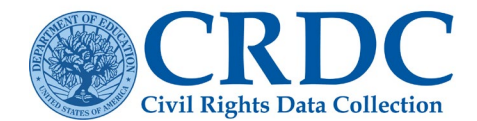

A pop-up message will notify users that the justification was saved successfully.

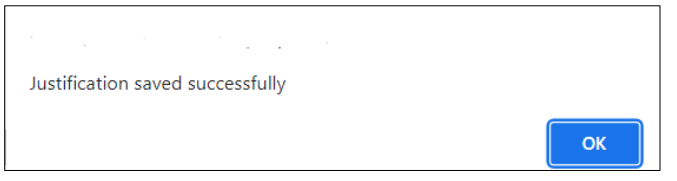

Figure 14 Justification saved pop up.

Any related modules that were requested to have a quick plan will be disabled. Disabling a module removes all data entered in that module and locks it to prevent data entry. It will be considered skipped once disabled.

| RSTR | Restraint & Seclusion       | N/A                                    | N/A   |  |
|------|-----------------------------|----------------------------------------|-------|--|
| JUST | Justice Facilities          | In Progress<br>Last Edited: 12/15/2023 | 0.00% |  |
| INET | Internet Access and Devices | Not Started                            | 0.00% |  |

*Figure 5 Screenshot illustrating that Restraint and Seclusion is now disabled* 

**NOTE**: All quick plans are subject to review by the Office for Civil Rights. The Partner Support Center may contact districts to correct their quick plan during the collection or post-collection phase.

# Skip Logic – Decisions Tree

#### Question - Did your LEA collect all the required Seclusion data?

- If an LEA answers "No" and selects RSTR-1: Instances of Restraint or Seclusion (Seclusion), then RSTR-1 (Seclusion) is skipped and marked NA, and RSTR-6: Non-IDEA Students Subjected to Restraint or Seclusion – Seclusion and RSTR-7: IDEA Students Subjected to Restraint or Seclusion – Seclusion are required.
- If an LEA answers "No" and selects RSTR-1: Instances of Restraint or Seclusion (Seclusion) and RSTR-6: Non-IDEA Students Subjected to Restraint or Seclusion – Seclusion, then RSTR-1 (Seclusion) and RSTR-6 are skipped and marked NA, and RSTR-7: IDEA Students Subjected to Restraint or Seclusion – Seclusion is required.
- If an LEA answers "No" and selects RSTR-1: Instances of Restraint or Seclusion (Seclusion) and RSTR-7: IDEA Students Subjected to Restraint or Seclusion – Seclusion, then RSTR-1 (Seclusion) and RSTR-7 are skipped and marked NA, and RSTR-6: Non-IDEA Students Subjected to Restraint or Seclusion – Seclusion is required.
- If an LEA answers "No" and selects RSTR-1: Instances of Restraint or Seclusion (Seclusion), RSTR-6: Non-IDEA Students Subjected to Restraint or Seclusion – Seclusion, and RSTR-7: IDEA Students Subjected to Restraint or Seclusion – Seclusion, then RSTR-1 (Seclusion), RSTR-6, and RSTR-7 are skipped and marked NA.